## PASO A PASO PARA REGISTRARME COMO USUARIO EN MOODLE

¡Bienvenidos! En el siguiente tutorial vamos a enseñarte como debes registrarte en la Plataforma Moodle de la Facultad de Ciencias Económicas, Jurídicas y Sociales, espacio que usaremos para el intercambio, aprender y comunicarnos. Previamente debes estar preinscripto en alguna de las carreras de la Facultad – Sede Salta.

Para acceder a la plataforma primero debes ingresar en el siguiente link <u>https://moodleeco.unsa.edu.ar/moodle/login/index.php</u>

## 1- Registrarse como usuario

El primer paso para registrarse como usuario en la Plataforma Moodle es llenar el Formulario de Registro, a través del botón **"Crear nueva cuenta".** 

| ← → C                                                                                              | in/index.php                                                                                                    | ☆ |
|----------------------------------------------------------------------------------------------------|----------------------------------------------------------------------------------------------------|---|
|                                                                                                    | Moodle - Facultad de Ciencias Económicas,<br>Jurídicas y Sociales - UNSa                                                                                                    |   |
|                                                                                                    | Nombre de usuario       ¿Olvidó su nombre de usuario o contraseña?         Contraseña       Las 'Cookies' deben estar habilitadas en su navegador ?         Recordar nombre de usuario       Acceder |   |
|                                                                                                    | Registrarse como usuario<br>Para acceder a esta página debe crear una cuenta primero.<br>Crear nueva cuenta                                                                                          |   |
| Usted no se ha identificado.<br><u>Página Principal</u><br><u>Resumen de conservación de datos</u> |                                                                                                    |   |

## 2- Formulario de Registro:

En el formulario de registro debe completar los siguientes datos (son obligatorios):

- Nombre de usuario: Proponer un nombre de usuario.

- **Contraseña:** Ingresar una contraseña que tenga como mínimo 8 caracteres, de los cuales al menos 1 debe ser número.

- Dirección de Correo: Ingresar una dirección de correo real y en funcionamiento, preferentemente la

dirección utilizada en la pre-inscripción.

- Nombre: Ingresar nombre completo.
- Apellido: Ingresar Apellido.
- Ciudad: Ingresar Ciudad.

- País: Ingresar País de procedencia.
- En Otros Campos ingresar el número de DNI, sin puntos

Una vez que se completaron todos los campos hacer click en "crear cuenta".

|                                     |            | Expandir to                                                           |
|-------------------------------------|------------|-----------------------------------------------------------------------|
| <ul> <li>Crear un nuev</li> </ul>   | usuario y  | / contraseña para acceder al sistema                                  |
| Nombre de usuario                   | 9          |                                                                       |
|                                     | La co      | ontraseña debería tener al menos 8 caracter(es), al menos 1 dígito(s) |
| Contraseña                          | 9          |                                                                       |
|                                     |            |                                                                       |
| <ul> <li>Por favor, escr</li> </ul> | ba algunos | s datos sobre usted                                                   |
| Dirección de correo                 | 9          |                                                                       |
| Correo (de nuevo)                   | 0          |                                                                       |
| coneo (de naevo)                    | •          |                                                                       |
| Nombre                              | 9          |                                                                       |
| Apellido(s)                         | 0          |                                                                       |
| ,                                   |            |                                                                       |
| Ciudad                              | Saltz      | ta                                                                    |
| País                                | Ára.       | nentina ê                                                             |
|                                     |            |                                                                       |
|                                     |            |                                                                       |
| <ul> <li>Otros campos</li> </ul>    |            |                                                                       |

A continuación, se visualizará una ventana que le indicará que se envió un correo a la dirección de correo especificada en el formulario, al validar el correo enviado concluye el proceso de creación de la cuenta.

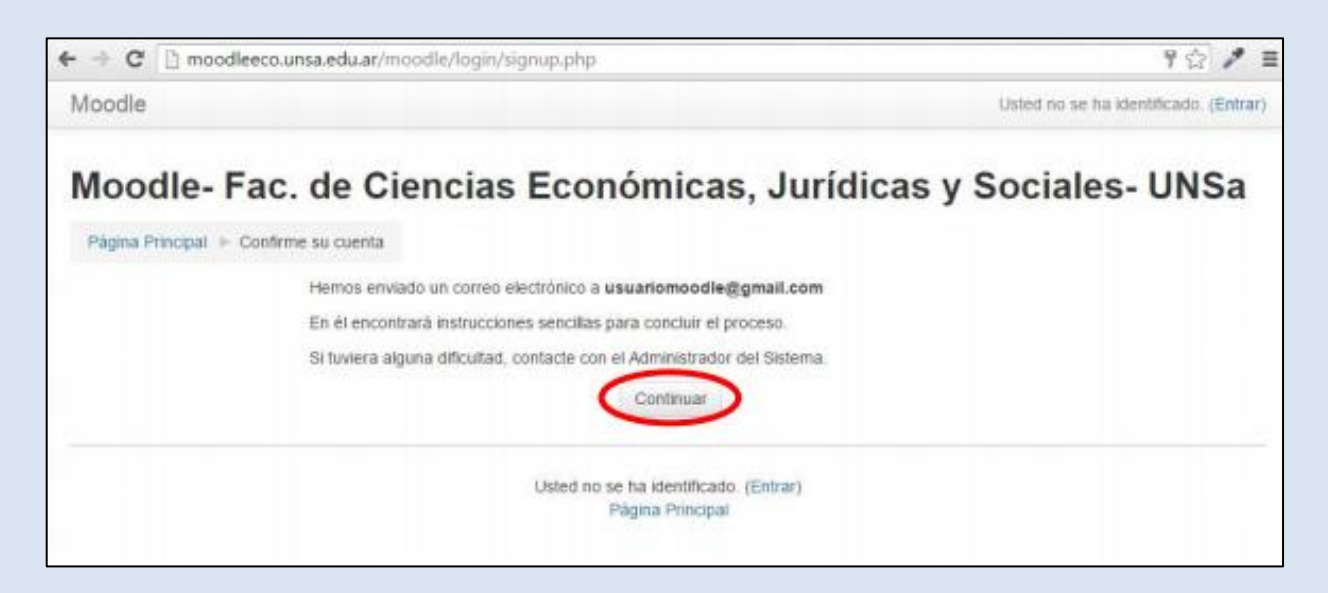

**3- Confirmación de Inscripción:** Ahora solo queda confirmar. Debes acceder a tu correo, allí aparecerá un mail remitido por el administrador de la página que te pedirá hacer la confirmación de la inscripción a través de un link. Debes hacer click en dicho link, esto proporcionará al administrador de la página la confirmación necesaria para tu inscripción efectiva.

4- Ingreso a la Plataforma Moodle: Luego de confirmar la inscripción, debes ingresar nuevamente a la siguiente dirección: <u>https://moodleeco.unsa.edu.ar/moodle/login/index.php</u>, proporcionar tus datos y click en el botón "Acceder".

| ← → C ( 	mtextbf moodleeco.unsa.ed | lu.ar/moodle/login/index.php                                                                                                    | Q \$ |
|------------------------------------|----------------------------------------------------------------------------------------------------|------|
|                                    | Moodle - Facultad de Ciencias Económicas,<br>Jurídicas y Sociales - UNSa                                                                                                    |      |
|                                    | Nombre de usuario       ¿Olvidó su nombre de usuario o contraseña?         Contraseña       Las 'Cookies' deben estar habilitadas en su navegador ?         Recordar nombre de usuario       Acceder |      |
|                                    | Registrarse como usuario<br>Para acceder a esta página debe crear una cuenta primero.<br>Crear nueva cuenta                                                                                          |      |

De esta manera ya estarías en condiciones de acceder a la Plataforma Moodle.

Una vez en el espacio deberás matricularte en el curso "Ciclo de Ingreso Universitario 2020 - 2021".

| ■ Moodle Economicas                                                                                                    | 🌲 🍺 Enzo Leonardo Alvarez 🌍 💌          |
|----------------------------------------------------------------------------------------------------|----------------------------------------|
| Moodle - Facultad de Ciencias Ed                                                                                                    | conómicas, Jurídicas y Sociales - UNSa |
| Mis cursos                                                                                                    |                                        |
| Ciclo de Ingreso Universitario 2020 - 2021                                                                                                    |                                        |
| Profesor: Enzo Leonardo Alvarez<br>Profesor: Paola Guardatti<br>Profesor: Lic. Natalia Sández Pernas<br>Profesor: Maria Valentina Signorelli<br>Profesor: mariana tapia aleman |                                        |

Puedes hacer uso del Buscador v buscar "Ciclo de Ingreso Universitario 2020 – 2021"

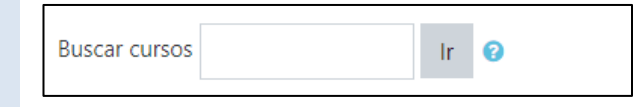

Por única vez te solicitará una clave de matriculación la misma es <u>ECOMOMICAS</u> (mayúscula, sin tilde). Presiona click en "Matricularme", listo ya puedes disfrutar del espacio.

Ciclo de Ingreso Universitario- CIU 2020 - 2021 Facultad de Ciencias Económicas, Jurídicas y Sociales

| Clave de      |  |  |  |
|---------------|--|--|--|
| matriculación |  |  |  |

Por cualquier **inconveniente en el proceso de matriculación** envíe un correo electrónico a **soporteecounsa@gmail.com** o por WhatsApp al número 0387-155356565, de lunes a viernes, de 8:00 a 20:00 horas.

Al enviar la consulta identifíquese correctamente, e indique en detalle el inconveniente que se presenta.